PAGE 1

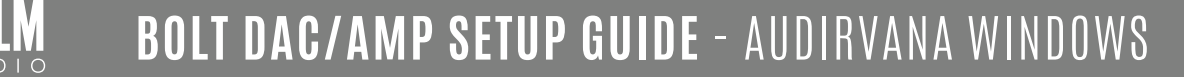

## DIRECTIONS

**1.** Download Audirvana macOS App from https://audirvana.com and purchase the license.

**2.** At Audirvana bottom, click the speaker icon and select "Speakers (HELM Audio BOLT)" and WASAPI for DAC output.

| r ()                      | <u>م</u> |                                   | Andirvana                   | © –                    | □×           |
|---------------------------|----------|-----------------------------------|-----------------------------|------------------------|--------------|
| LIBRARY                   |          |                                   |                             |                        |              |
| FAVORITES                 |          | 06-Lush Life                      | Audiophie Jazz Prologue Par | t 0. Various Artists   | 1            |
| Playlists +               |          | Chromatic Fantasia and Fugue in D | rr BACH - Inside Polyphony  | Christian Grøvlen      | Johann       |
| TIDAL<br>Recently Added   |          | Chromatic Fantasia and Fugue in D | rr BACH - Inside Polyphony  | Christian Grøvlen      | Johann       |
| CONNECTED                 |          | Chromatic Fantasia and Fugue in D | rr BACH - Inside Polyphony  | Christian Grøvlen      | Johann       |
| <ul> <li>TIDAL</li> </ul> |          | Chromatic Fantasia and Fugue in D | n                           |                        |              |
| Rising                    |          | Chromatic Fantasia and Fugue in D | m WASAPI                    | ASIO                   |              |
| Playlists<br>Genres       |          | Chromatic Fantasia and Fugue in D | " 🎽 💿 HELM Audio            | BOLT                   |              |
| My Music                  |          | Chromatic Fantasia and Fugue in D | n<br>Speakers / He          | adphones (Conexant Sma | rtAudio HD)  |
|                           |          | Chromatic Fantasia and Fugue in D | n                           |                        |              |
|                           |          | Chromatic Fantasia and Fugue in D | n tay                       |                        |              |
|                           |          | × 4 🔳 🕨                           | + C 1                       |                        | Muted        |
|                           |          |                                   |                             | 32/38                  | 4 kHz Stereo |

**3.** Click the '>' symbol at the right hand side of "Speakers (HELM Audio BOLT)" to enter the Audio menu below. You can see the list of PCM and DSD sampling frequencies being supported. Enable "Auto-detect MQA devices" and you will see 'MQA Renderer' being detected and shown.

| • • •                              | < > Q Search                                                  | Auditvan                                   | <b>a</b> <sup>©</sup> | D           |
|------------------------------------|---------------------------------------------------------------|--------------------------------------------|-----------------------|-------------|
| LIBRARY                            | Active Device                                                 |                                            |                       |             |
| FAVORITES                          | Device Name                                                   | Zerloo Ztella USB Audio                    |                       |             |
| PLAYLISTS +<br>Recently Added      | Device Type                                                   | Locally connected DAC                      |                       |             |
|                                    | Supported PCM rates                                           | 44.1, 48, 88.2, 96, 176.4, 192, 352.8, 384 |                       |             |
|                                    | Supported DSD rates                                           | DSD64, DSD128                              |                       |             |
|                                    | Audio Channels                                                | Stereo                                     |                       |             |
|                                    | Auto-detect MQA devices                                       |                                            |                       |             |
|                                    | MQA Renderer                                                  |                                            |                       |             |
|                                    | Native DSD streaming method                                   |                                            |                       |             |
|                                    | Low level playback options                                    |                                            |                       |             |
| FLAC 💮 MQA 💿<br>24/352.8kHz Stereo | Jitic Fantasia and<br>BACH — Inside P<br>Johann Sebasti 03:41 | × ↔ ■ ► → □ = <sup>28</sup> ⓑ Φ — 24/88    | 0.0df                 | B<br>SysOpt |

## PAGE 2 Bolt DAC/AMP SETUP GUIDE - AUDIRVANA WINDOWS

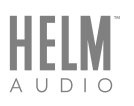

|                                                                        | <u>م</u>                                  | Audisvana $\otimes$ – $\Box$ $\times$                  |
|------------------------------------------------------------------------|-------------------------------------------|--------------------------------------------------------|
| LIBRARY                                                                | Supported DSD rates                       | DSD64, DSD128                                          |
| FAVORITES                                                              | Audio Channels<br>Auto-detect MQA devices | Stereo                                                 |
| Playlists +<br>· TIDAL                                                 |                                           | MQA Renderer                                           |
| MQA<br>Mahler Symph<br>Recently Added                                  | Native DSD streaming method               | DSD over PCM 1.1 None: convert to PCM DSD over PCM 1.0 |
| CONNECTED<br>TIDAL<br>New<br>Rising<br>Playlists<br>Genres<br>My Music | Low level playback options                | DSD over PCM 1.1                                       |
|                                                                        | Max memory allocated for tracks pre-load  | 1<br>128mn 11s at 44.1 kHz 14mn 43s at                 |
|                                                                        | Mute during sample rate change            | •                                                      |
|                                                                        | × ** • •                                  | • ► ◻ = = 0 di) = -23.6d8<br>; 32/384 kHz Stereo       |

4. At "Native DSD streaming method" entry, select "DSD over PCM 1.1"

**5.** You are now ready to enjoy PCM, DSD and MQA full unfold using Audirvana Windows with the HELM Audio BOLT.

MQA is an award-winning British technology that delivers the sound of the original master recording. The master MQA file is fully authenticated and is small enough to stream or download.